# ALAGAPPA COLLEGE OF TECHNOLOGY (ACTECH) CAMPUS ANNA UNIVERSITY, CHENNAI - 600025

B.TECH. - REGULAR Programme Fee Structure for the Year 2024-2025

|                               |                                        |                                |           |              | For First   | For Tamilaadu | For Differently |             |
|-------------------------------|----------------------------------------|--------------------------------|-----------|--------------|-------------|---------------|-----------------|-------------|
|                               |                                        | 4                              | 3 4       | seneral      | s .:        | For First     | sc/sca/st       | Abled       |
|                               |                                        |                                | oun<br>Rs | Rs           | ate<br>1 Rs | Graduate      | SC/ SCA / SI    | Ableu       |
|                               | 3                                      |                                | Ame all   | r St<br>t in | nt i        | (Taminadu     | Candidates      | Candidates  |
| SI.No.                        | Particular                             | S                              | Tar       | the          | Can         | Candidates)   | Amount          | in raminadu |
|                               |                                        |                                | for       | Ame          | Am          | Amount        | in Rs.          | Amount      |
|                               |                                        |                                | ndi       | Fo           | or N        | in Rs.        |                 | in Rs.      |
|                               |                                        |                                | Ca        |              | Ľ           |               |                 |             |
| I. On                         | e Time Fee(Payable at the time of A    | Admission)                     |           |              |             |               | 250             |             |
| 1                             | Admission Fee                          |                                | 850       | 850          | 850         | 850           | 850             | 0           |
| 2                             | Academic Course Fee                    |                                | 600       | 600          | 600         | 600           | 600             | 0           |
| 3                             | Personality and Character Developm     | nent                           | 350       | 350          | 350         | 350           | 350             | 0           |
| 4                             | Placement and Training Charges         |                                | 2000      | 2000         | 2000        | 2000          | 2000            | 0           |
| 5                             | Sports Affiliation Fee                 |                                | 400       | 400          | 400         | 400           | 400             | 0           |
| 6                             | YRC Special Camping / Activities/NSS/N | ISO/Other Activities           | 600       | 600          | 600         | 600           | 600             | 0           |
| 7                             | Valar Tamil Mandram Development        | Fund                           | 100       | 100          | 100         | 100           | 100             | 0           |
| 8                             | Smart Card Fee                         |                                | 900       | 900          | 900         | 900           | 900             | 900         |
| 9                             | Recognition, Registration and Enroll   | ment Fee                       | 2000      | 2500         | 3300        | 2000          | 2000            | 2000        |
| 10                            | Provisional Certificate and Degree C   | ertificate                     | 0         | 0            | 0           | 0             | 0               | 0           |
| 11                            | Co-operative Society Membership F      | ee                             | 2000      | 2000         | 2000        | 2000          | 2000            | 2000        |
|                               |                                        | Total (I)                      | 9800      | 10300        | 11100       | 9800          | 9800            | 4900        |
| II. Ca                        | ution Deposit (Refundable)             |                                |           |              |             |               |                 |             |
| 1                             | Institutional Deposit                  |                                | 5000      | 5000         | 5000        | 5000          | 5000            | 5000        |
| 2                             | Library Deposit                        |                                | 2000      | 2000         | 2000        | 2000          | 2000            | 2000        |
|                               |                                        | Total (II)                     | 7000      | 7000         | 7000        | 7000          | 7000            | 7000        |
| III. Se                       | mester Fee (Payable Every Semester     |                                |           |              |             |               |                 | -           |
| 1                             | Tuition Fee                            |                                | 6000      | 6000         |             | 0             | 6000            | 0           |
| 2                             | Development Fee                        |                                | 3000      | 3000         |             | 3000          | 3000            | 0           |
| 3                             | Library Fee                            |                                | 650       | 650          | 650         | 650           | 650             | 0           |
| 4                             | Computer Charges                       |                                | 1000      | 1000         | 1000        | 1000          | 1000            | 0           |
| 5                             | Lab. Contingency Charges               |                                | 1000      | 1000         | 1000        | 1000          | 1000            | 0           |
| 6                             | Educational Media Charges              |                                | 500       | 500          | 500         | 500           | 500             | 0           |
| 7                             | Internet Society Fee                   |                                | 270       | 270          | 270         | 270           | 270             | 0           |
| 8                             | Sports & Games Fee                     |                                | 200       | 200          | 200         | 200           | 200             | 0           |
| 9                             | University Cultural & Professional So  | ociety Fee                     | 500       | 500          | 500         | 500           | 500             | 0           |
| 10                            | Student Accident & Medical Relief F    | und                            | 500       | 500          | 500         | 500           | 500             | 0           |
| 11                            | Registration and Enrollment Fee        |                                | 800       | 800          | 800         | 800           | 800             | 0           |
| 12                            | Y.R.C / Army flag Day Subscription     |                                | 15        | 15           | 15          | 15            | 15              | 0           |
| 13                            | Industrial Visit                       |                                | 500       | 500          | 500         | 500           | 500             | 0           |
| 14                            | Sports Affiliation Fee                 |                                | 65        | 65           | 65          | 65            | 65              | 0           |
| 15                            | Entrepreneurship Development           |                                | 200       | 200          | 200         | 200           | 200             | 0           |
|                               |                                        | Total (III)                    | 15200     | 15200        | 6200        | 9200          | 15200           | 0           |
|                               |                                        | Grand Total (I) + (II) + (III) | 32000     | 32,500       | 24300       | 26000         | 32000           | 11900       |
|                               | Amount paid at the time of Counselling |                                |           |              | 0           | 0             | 0               | 0           |
| FEE TO BE PAID THROUGH ONLINE |                                        |                                |           | 27500        | 24300       | 26000         | 32000           | 11900       |

#### Note :

1. SC/SCA/ST Students including Converted Christians whose parental income is below 2.5 Lakhs can avail SC ST scholarship from Govt.

2. SC/SCA/ST Students including Converted Christians whose parental income is above 2.5 Lakhs can avail Tuition Fee from Govt.

3. 7.5% Reservation Candidates need not to pay the fee as per Govt. norms.

4. NRI Candidate has to pay fee as per Centre for International Relation (CIR) norms.

5. First Graduate Concession is appicable only for the students who has First Graduate Certificate (with a list of 7 family members including student)

DIRECTOR CENTRE FOR e-GOVERNANCE ANNA UNIVERSITY, CHENNAI-600 025.

a12/24 DEAN

Alagappa College of Technology Anna University, Chennal - 600 025.

## ALAGAPPA COLLEGE OF TECHNOLOGY (ACTECH) CAMPUS ANNA UNIVERSITY, CHENNAI - 600025

B.TECH. - SELF SUPPORTING Programme Fee Structure for the year 2024-2025

|         |                    |              |                         |                   |                    |               |             | Eas First                | For                      | For Difforently |
|---------|--------------------|--------------|-------------------------|-------------------|--------------------|---------------|-------------|--------------------------|--------------------------|-----------------|
|         |                    |              | 3                       |                   | 0 4 7              | eneral<br>v   | <i>s</i>    | Griduata                 | Tamilnadu                | Abled Student   |
|         |                    |              |                         |                   | oun<br>Rs          | ate<br>1 Rs   | ate<br>n Rs | (Tamilaadu               | SC/SCA/ST                | in Tamilnadu    |
|         |                    | 0.           | attende an              |                   | nilr<br>µ          | r St<br>nt ii | nt ii       | (raminauu<br>Candidataa) | SC/SCA/SI<br>Candidatas) | Amount in Pc    |
| SI.No   |                    | Pa           | irticulars              |                   | Tar<br>ite /       | the           | Can         | Candidates)              | Canulates)               | Amount in KS.   |
|         | <b>*</b> 1 - 2     |              |                         |                   | For                | or o<br>Arr   | An          | Amount in                | ns.                      |                 |
|         |                    |              |                         |                   | Can                | u.            | or          | N3.                      | .50                      |                 |
| I On    | e Time Fee (Pava   | ble at the   | time of Admission)      |                   |                    |               |             |                          |                          |                 |
| 1       | Admission Fee      | ibic at th   |                         |                   | 850                | 850           | 850         | 850                      | 850                      | 0               |
| 2       | Academic Course    | Fee          |                         |                   | 600                | 600           | 600         | 600                      | 600                      | 0               |
| 3       | Personality and (  | haracter     | Development             |                   | 350                | 350           | 350         | 350                      | 350                      | 0               |
| 4       | Placement and T    | raining Ch   | arges                   |                   | 2000               | 2000          | 2000        | 2000                     | 2000                     | 0               |
| 5       | Sports Affiliation | Fee          |                         |                   | 400                | 400           | 400         | 400                      | 400                      | 0               |
| 6       | YRC Special Campi  | ng / Activit | ies/NSS/NSO/Other Activ | vities            | 600                | 600           | 600         | 600                      | 600                      | 0               |
| 7       | Valar Tamil Man    | dram Dev     | elopment Fund           |                   | 100                | 100           | 100         | 100                      | 100                      | 0               |
| 8       | Smart Card Fee     |              |                         |                   | 900                | 900           | 900         | 900                      | 900                      | 900             |
| 9       | Recognition, Reg   | istration a  | and Enrollment Fee      |                   | 2000               | 2500          | 3300        | 2000                     | 2000                     | 2000            |
| 10      | Provisional Certi  | icate and    | Degree Certificate      |                   | 0                  | 0             | 0           | 0                        | 0                        | 0               |
| 11      | Co-operative Soc   | iety Mem     | bership Fee             |                   | 2000               | 2000          | 2000        | 2000                     | 2000                     | 2000            |
|         |                    |              |                         | Total (I)         | 9800               | 10300         | 11100       | 9800                     | 9800                     | 4900            |
| II. Ca  | ution Deposit (R   | efundable    |                         |                   |                    |               |             |                          |                          |                 |
| 1       | Institutional Dep  | osit         |                         |                   | 500 <mark>0</mark> | 5000          | 5000        | 5000                     | 5000                     | 5000            |
| 2       | Library Deposit    |              |                         |                   | 2000               | 2000          | 2000        | 2000                     | 2000                     | 2000            |
|         | · · · ·            |              |                         | Total (II)        | 7000               | 7000          | 7000        | 7000                     | 7000                     | 7000            |
| III. Se | mester Fee (Paya   | ble Every    | Semester)               |                   |                    |               |             |                          |                          |                 |
| 1       | Tuition Fee        |              |                         |                   | 10000              | 10000         |             | 0                        | 10000                    | 0               |
| 2       | Development Fe     | e            |                         |                   | 3000               | 3000          |             | 3000                     | 3000                     | 0               |
| 3       | Library Fee        |              |                         | а.                | 65 <mark>0</mark>  | 650           | 650         | 650                      | 650                      | 0               |
| 4       | Computer Charg     | es           |                         |                   | 150 <mark>0</mark> | 1500          | 1500        | 1500                     | 1500                     | 0               |
| 5       | Lab. Contingency   | Charges      |                         |                   | 150 <mark>0</mark> | 1500          | 1500        | 1500                     | 1500                     | 0               |
| 6       | Educational Med    | ia Charge    | S                       |                   | 500                | 500           | 500         | 500                      | 500                      | 0               |
| 7       | Internet Society   | Fee          | ÷                       |                   | 270                | 270           | 270         | 270                      | 270                      | 0               |
| 8       | Sports & Games     | Fee          |                         |                   | 200                | 200           | 200         | 200                      | 200                      | 0               |
| 9       | University Cultur  | al & Profe   | essional Society Fee    |                   | 500                | 500           | 500         | 500                      | 500                      | 0               |
| 10      | Student Acciden    | t & Medic    | al Relief Fund          |                   | 500                | 500           | 500         | 500                      | 500                      | 0               |
| 11      | Registration and   | Enrollme     | nt Fee                  |                   | 800                | 800           | 800         | 800                      | 800                      | 0               |
| 12      | Y.R.C / Army flag  | Day Subs     | cription                |                   | 15                 | 15            | 15          | 15                       | 15                       | 0               |
| 13      | Industrial Visit   |              |                         |                   | 500                | 500           | 500         | 500                      | 500                      | 0               |
| 14      | Sports Affiliation | Fee          |                         |                   | 65                 | 65            | 65          | 65                       | 65                       |                 |
| 15      | Entrepreneurshi    | p Develop    | ment                    |                   | 200                | 200           | 200         | 200                      | 200                      |                 |
|         |                    |              |                         | Total(III)        | 20200              | 20200         | 7200        | 10200                    | 20200                    | 0               |
|         |                    |              | Grand Total (I          | ) + (11) + (111)  | 37000              | 37500         | 25300       | 27000                    | 37000                    | 11900           |
|         |                    | Αποι         | int paid at the time of | Counselling       | 0                  | 5000          | 0           | 0                        | 0                        |                 |
|         |                    |              | EE TO BE PAID THROU     | <b>IGH ONLINE</b> | 37000              | 32500         | 25300       | 27000                    | 37000                    | 11900           |

Note:

1. SC/SCA/ST Students including Converted Christians whose parental income is less than 2.5 Lakhs can avail Post Matric Scholarship

2. SC/SCA/ST Students including Converted Christians whose parental income is above 2.5 Lakhs can avail Tuition Fee from Govt.

3. 7.5% Reservation Candidates need not to pay the fee as per Govt. norms.

4. NRI Candidate has to pay fee as per Centre for International Relation(CIR) norms.

5. First Graduate Concession is appicable only for the students who has First Graduate Certificate (with a list of 7 family members including student)

CENTRE FOR e-GOVERNANCE ANNA UNIVERSITY,

(c. s.) DIRE(

19/3/24 DEAN Alagappa College of Technology Anna University,

Chennal - 600 025.

## **University Departments/Constituent Colleges**

## Admissions 2024 - Instructions

#### **Heartily Congratulations!**

#### CeGov welcomes you for a new successful journey!

The first step of the journey starts by opening the following CeGov portal - Academic Gateway

#### https://www.auegov.ac.in/AcademicGateway/

#### Step 1: Register yourself to access the portal

- a) Click "New Registration".
- b) Enter Application Number, Date of Birth, Select the Admission Year and the Mobile Number that is registered during the counselling process.
- c) Click "Send OTP". If OTP is not received on your mobile, wait for 30 seconds before you click "Resend OTP".
- d) Enter the OTP and then set the password to access the portal. The password must be of 8 to 15 characters consisting of at least one character from each of lowercase letters, uppercase letters, numeric digits and special characters.

You are now ready to access the portal, do so by click the "login" after entering your credentials. Verify the data, submitted during the counselling process, that appears on the screen, and if any of that is found to be incorrect, please report that during the admission time. Now, the menu items appeared left side of the screen will guide you the steps to be followed.

### Step 2: Register the Mobile Number and e-Mail ID

The mobile number and the e-mail ID registered here are used for all communication purposes during the course of study, and also printed on the SMART IDENTITY CARD issued to you. So, register with your own mobile number and e-mail.

- a) Select "Registration -> Mobile Number" menu.
- b) Enter the mobile number to be registered.
- c) Click "Send OTP". If OTP is not received, wait for 30 seconds before you click "Regenerate OTP".
- d) Enter the received OTP and click "Verify OTP".
- e) Select "Registration -> e-mail" menu.
- f) Enter the e-mail ID to be registered.
- g) Click "Send e-Mail OTP".
- h) Enter the OTP and click "Verify OTP".

Now enter your profile and academic details. Please note that the documents to be uploaded must have **75 dpi** resolution, and all documents must be **clear and readable**. The size of a single file to be uploaded be **less than 150 KB**. Do not scan the documents using **cam scanner or mobile**. All the documents, except photo, **should be in PDF** format only. Photo should be **less than 100 KB** and in **JPEG** format only.

#### Step 3: Submitting Profile and Academic Data

- a) Enter the profile and academic details. Please note that the you can edit the data until it is confirmed. Verify all the data before confirm.
- b) Upload the required documents. Verify each of the uploaded documents for the relevance and readability.
- c) Confirm each of the uploaded documents.

#### Step 4: Payment of Admission cum Term Fee

All allotted candidates must pay the admission cum semester fee (only online payment mode) to participate in the admission process.

- a) Select "Fee Payment" menu.
- b) Verify the payment particulars.
- c) Select the payment gateway of your choice and press "Pay Now".
- d) On successful completion of the transaction, the receipt will be provided under your login. In case, the amount is debited and fee receipt is not generated, please wait for 24 hours / contact CeGov office.

For any clarification about Academic Gateway or the payment, contact our supporting centre either through e-mail support@auegov.ac.in or dial at 044-2235 7973/7974.

#### **REFUND POLICY**

The students are eligible to get only the Caution Deposit as refund in case of discontinue after the admission, irrespective of the commencement of classes.

#### **Our Website**

https://www.auegov.ac.in/

Director, CeGov

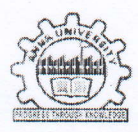

DEAN

## ALAGAPPA COLLEGE OF TECHNOLOGY ANNA UNIVERSITY, CHENNAI – 600 025

 Phone
 : 91 - 44 - 22359101 / 27 to 29

 Email
 : actechau@gmail.com

DEAN Alagappa College of Technology Anna University, Chennai - 600 025,

### Circular - Kind attention to UG - B.Tech. First Year Students 2024-25

### 1. College Admission:

Candidates allotted to Alagappa College of Technology, Anna University are requested to report to ACTech, Anna University, Chennai – 600 025 as per your admission schedule with the following original documents:

| SI.<br>No. | List of Documents                                                                                                    | Required |
|------------|----------------------------------------------------------------------------------------------------|----------|
| 1.         | Online Fee Receipt                                                                                                    | Original |
| 2.         | 12 <sup>th</sup> Mark sheet                                                                                                    | Original |
| 3.         | 11 <sup>th</sup> Mark sheet                                                                                                    | Original |
| 4.         | 10 <sup>th</sup> Mark sheet                                                                                                    | Original |
| 5.         | Online Community Certificate (If applicable)                                                                                                    | Original |
| 6.         | Transfer Certificate and Conduct certificate                                                                                                    | Original |
| 7.         | Online Provisional Allotment order                                                                                                    | Original |
| 8.         | Online First Graduate Certificate with 7 members (If applicable)                                                                                       | Original |
| 9.         | First Graduate Joint Declaration Form signed by student and parent (If applicable)                                                                     | Original |
| 10.        | Bonafide certificate for not availing First Graduate (If siblings are pursuing degree) (If applicable)                                                 | Original |
| 11.        | Online Income certificate (with validity date)                                                                                                    | Original |
| 12.        | Medical Fitness Certificate                                                                                                    | Original |
| 13.        | Aadhaar Card                                                                                                    | Original |
| 14.        | Online Anti-Ragging Form and Declaration Form (Signed by parent and candidate)                                                                         | Original |
| 15.        | Online Undertaking Form                                                                                                    | Original |
| 16.        | Bonafide Certificate from School Principal for the students studied in Govt. School from 6 <sup>th</sup> Std. to 12 <sup>th</sup> Std. (If applicable) | Original |
| 17.        | Online Nativity Certificate (If applicable)                                                                                                    | Original |
| 18.        | Migration Certificate (If applicable)                                                                                                    | Original |
| 19.        | TFC Student Copy (Acknowledgement for the receipt of Payment and Certificates) applicable only for Upward Movement                                     | Original |

#### 2. Hostel Admission:

Students are requested to bring Demand Draft in favour of "The Executive Warden ACTECH Hostels, Anna University, Chennai -25".

## ALAGAPPA COLLEGE OF TECHNOLOGY HOSTELS ANNA UNIVERSITY, CHENNAI-600 025.

## HOSTEL FEES & DEPOSITS (2024-2025)

| SI.<br>No | PARTICULARS                                                                                                    | UG PROGRAM<br>Rs.          | PG PROGRAM<br>Rs.          |
|-----------|----------------------------------------------------------------------------------------------------|----------------------------|----------------------------|
| 1.        | Payable at the time of Admission         Admission Fee         I. Hostel Amenities and Appliances Fund         II. Mess Deposit (Refundable)         III. Block Deposit (Refundable)                    | 600<br>600<br>3000<br>1500 | 900<br>600<br>4000<br>2500 |
| 2.        | Payable Every Year (Mandatory)         I. Electricity Charges         II. Water Charges         III. Room Rent         Optional         a) Electrical Charge (Per Appliance other than Computer) Rs 420 | 3500                       | 4000                       |
| 3         | Pavable Every Semester<br>I. Residential Service Charge<br>II. Block Maintenance & Development Charges<br>III. Mess Advance (Approximate for semester<br>Amount Rs.17,500)                              | 10800<br>4950              | 10800<br>4950              |
|           | Total                                                                                                    | 24,950+MessAdv.            | 27,750.00+Mess Adv         |
|           | Amount to be paid                                                                                                    | Rs.42,450.00               | Rs.45,250.00               |

Hostel Admission for First year Boys and Girls will be provided after completion of college admissions.

Demand Draft to be drawn in favour of "The Executive Warden, A.C.Tech Hostels, Anna University, Chennai-25".

For details contact: 044-22351495

Students are requested to bring the following documents for hostel admission.

| 1. | Passport size photo                | 1 No |
|----|------------------------------------|------|
| 2. | Stamp Size photo                   | 1 No |
| 3. | Ration Card/Aadhar Card Xerox copy | 1 No |

Executive Warden A.C. Tech. Hostels Anna University Chennai - 25